## **More Information Required**

After your submission is reviewed, you will receive a notification that more information may be required before your study can be approved. Log into Cayuse and click on your initial submission and click on Edit.

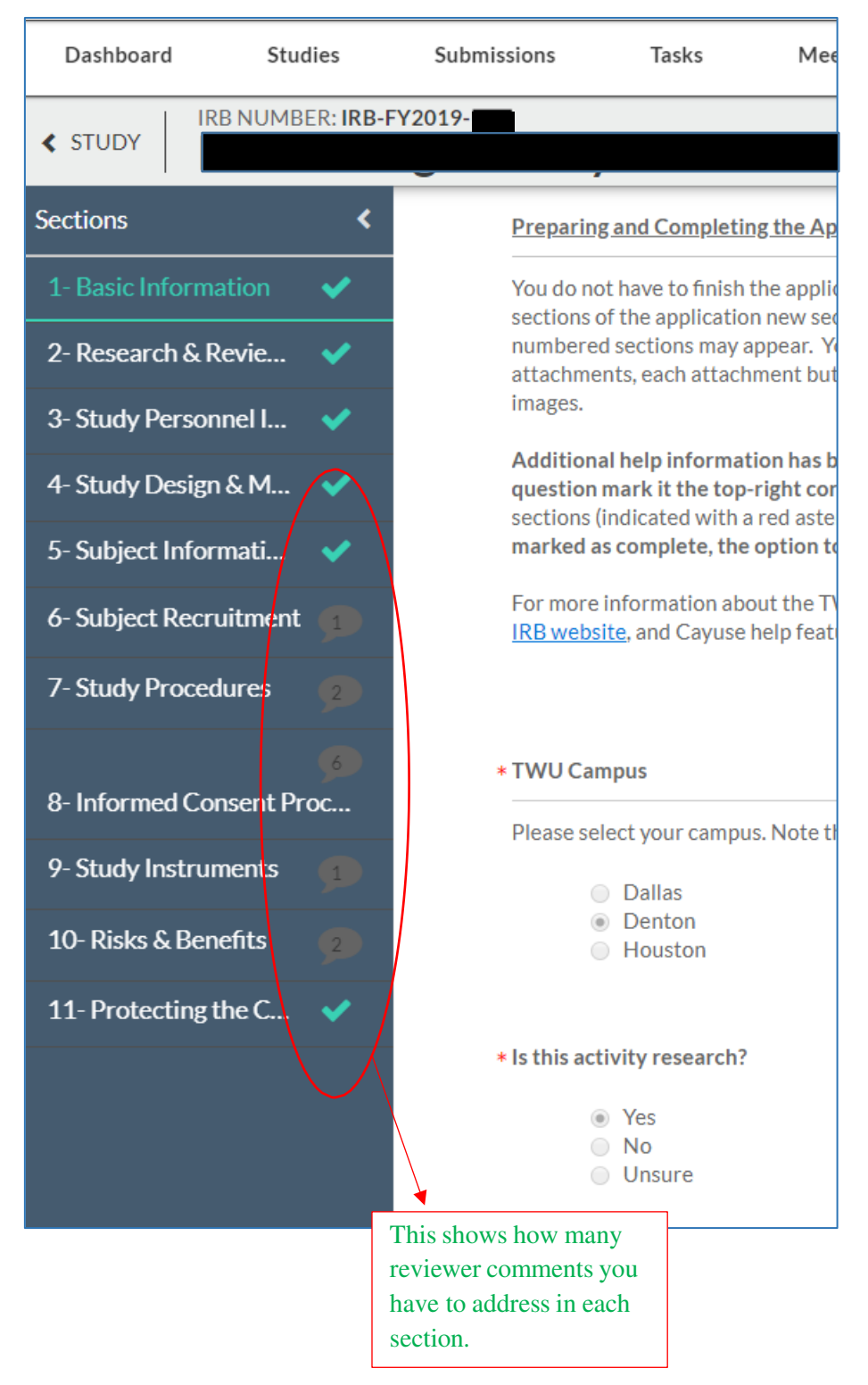

## Locating the Comments in your Application

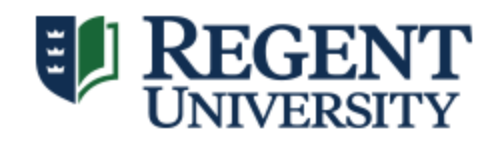

## **Expand Comments**

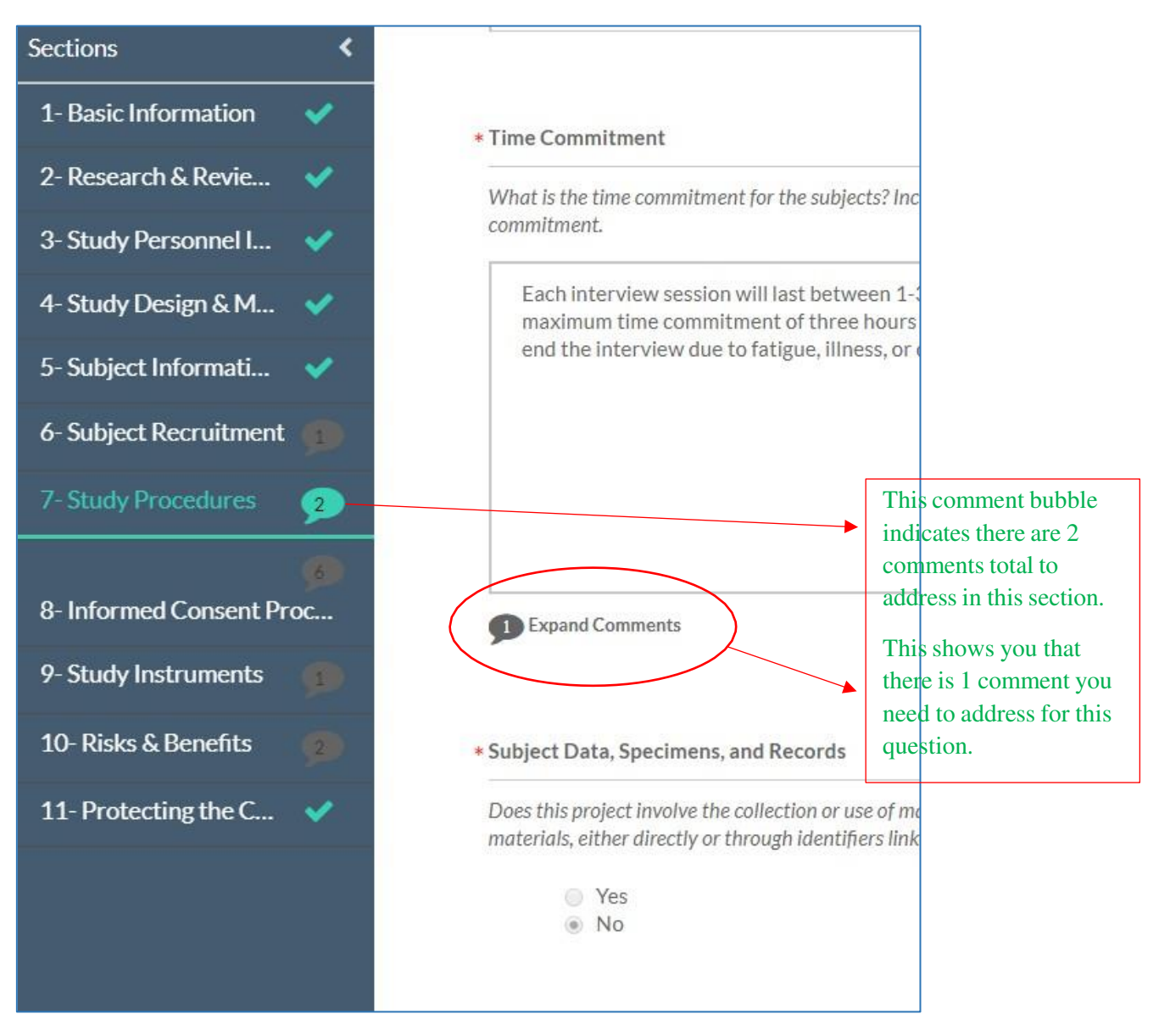

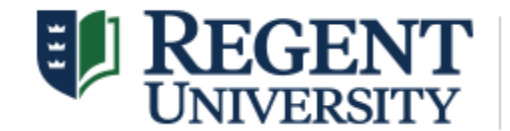

## **Addressing Comments**

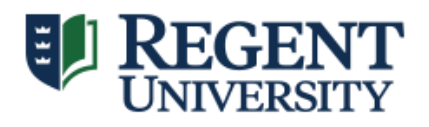

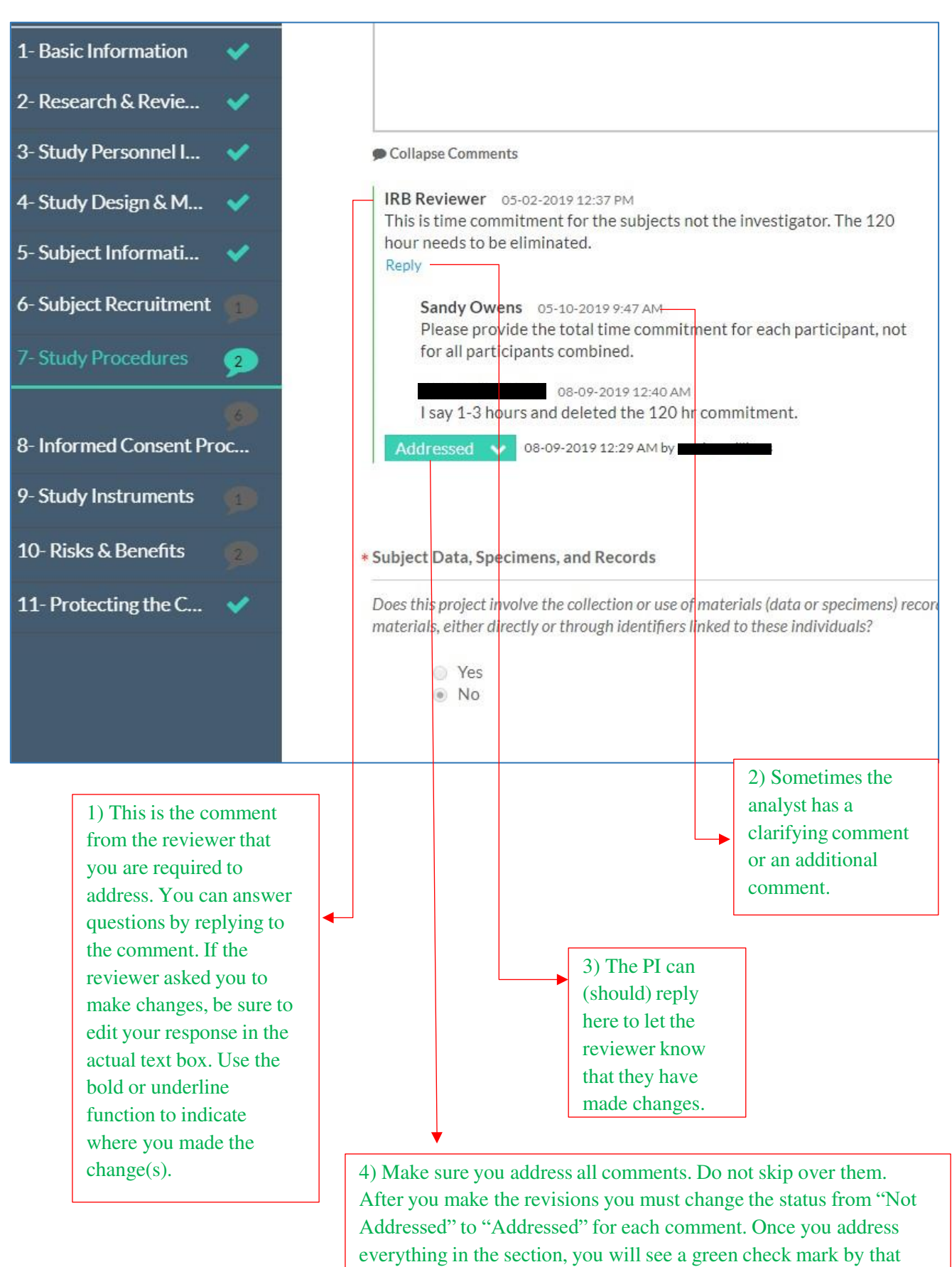

section. When you complete all revisions, you can re-submit.